## Reading Eggs/Reading Eggspress Login/Getting Started

Dear Parents,

Below is some useful information that will help you with setting up your Reading Eggs account.

Reading Eggs is an online/app based reading programme that will support your child with his/her reading comprehension, reading fluency and spelling over the coming weeks. If you requested access to a Reading Egg account before Easter you will receive your child's login details via Aladdin in the coming days. Please read the parents letter below for information on logging in.

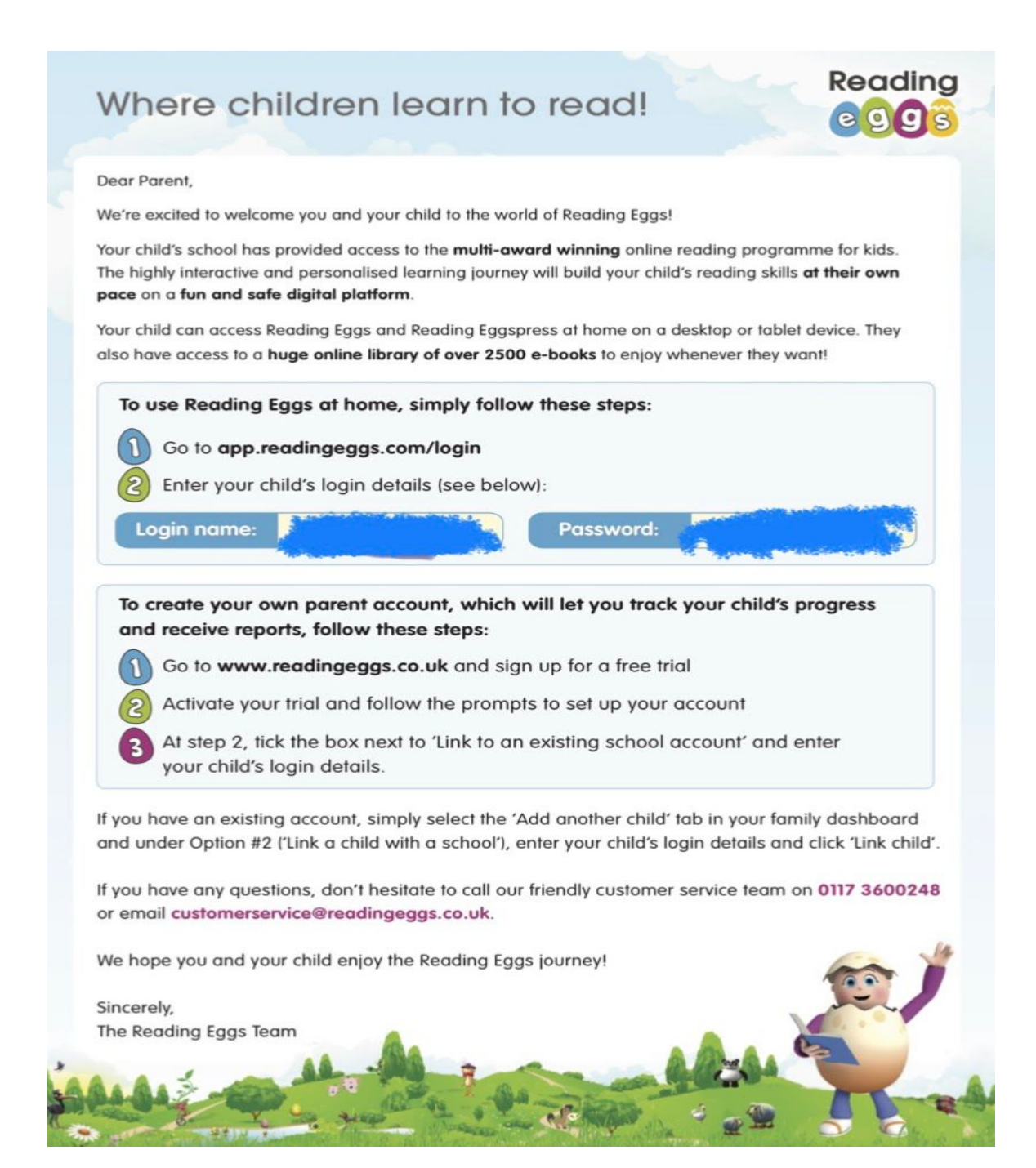

# Log in and getting started:

#### Step 1:

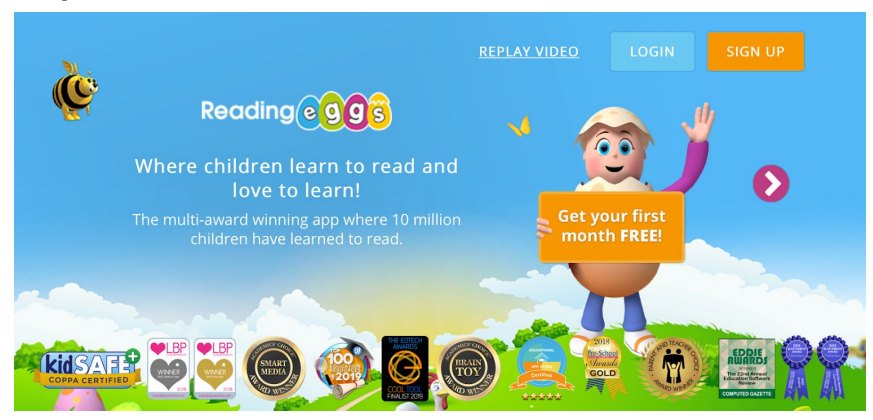

Click on the blue 'Login' button on top right of webpage/app Enter your login details - sent to you via aladdin.

Step 2:

Once you have logged in, you will see this page;

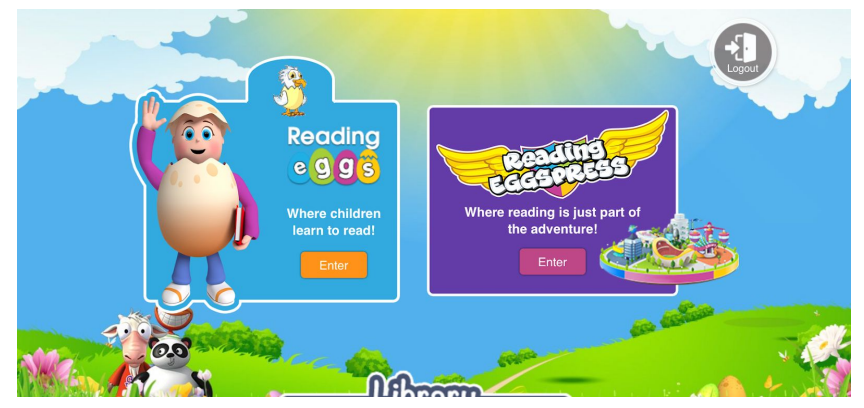

Reading Eggs for children aged 3yrs-7yrs

Reading Eggspress for children aged 7yrs-13yrs

(If your child is in 1st-2nd class - start with Reading Eggs first and see how they get on with that first)

Step 3:

Once you have entered either 'Reading Eggs' or 'Reading Eggspress' you will come to this page:

## Reading Eggs Homepage:

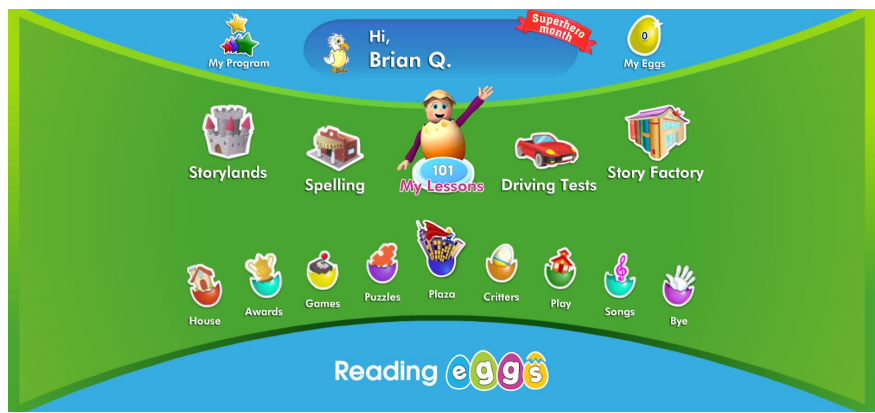

**Reading Eggspress Homepage:** 

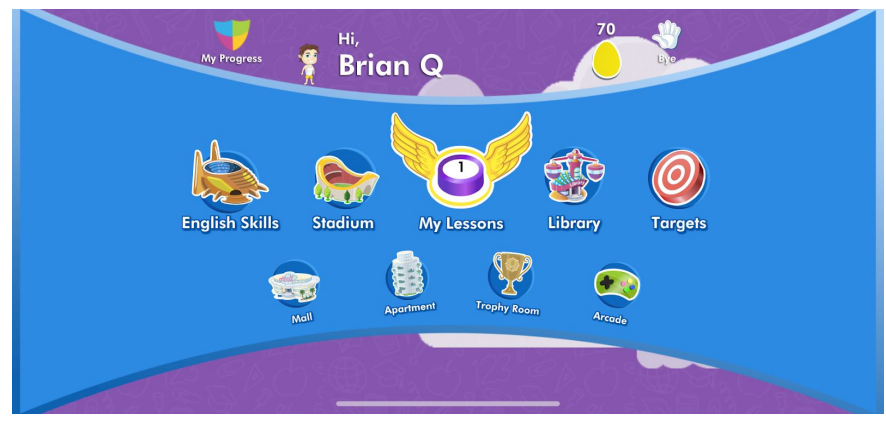

To get started click on 'My Lessons'

### Step 4:

If your child is new to ReadingEggs/ReadingEggspress they will begin with a 'Placement Test'

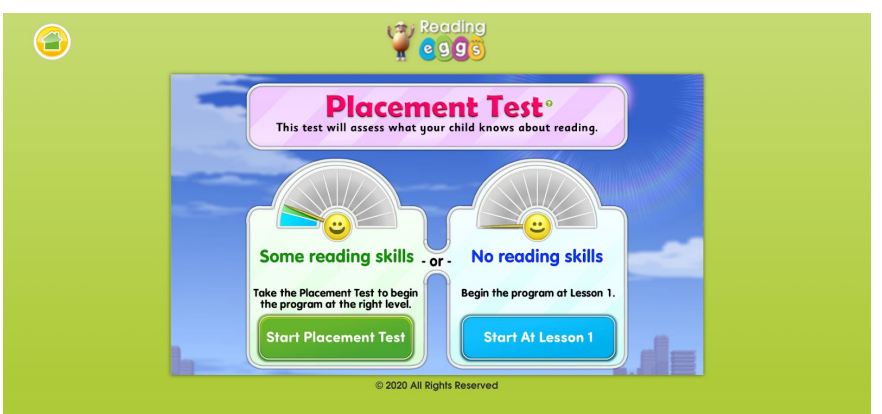

This placement test is very important. Your child must do this 'test' themselves as it is assessing their reading ability. If your child gets 3 questions wrong the test will stop and bring them to their 'Lesson/Reading Map' which will have a variety of activities that your child should be able to work through independently.

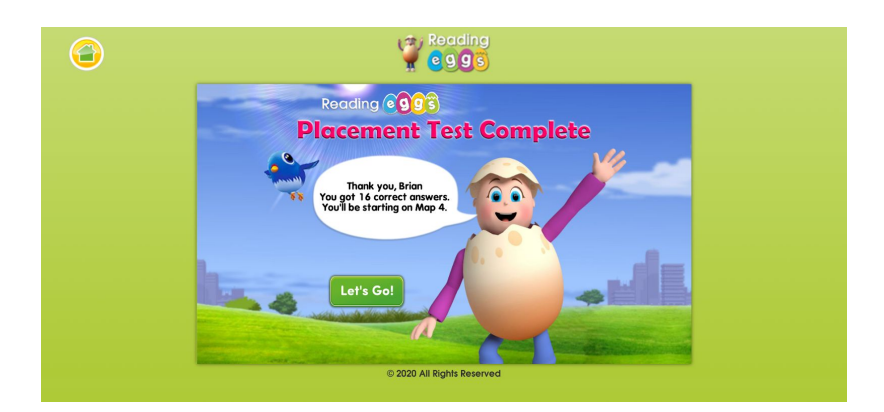

Once this is completed, your child can begin to explore the programme! If you have any difficulties or issues please get in touch at: techsupport@astonvillageetns.com

Many thanks, Brian